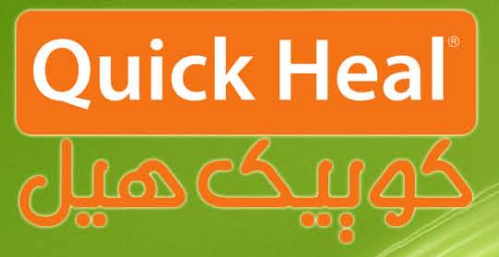

## راهنمای آپگرید

# کوییکمیر ادمین کنسول

## ADMIN CONSOLE

### Installation Guide

### مراحل آپگرید ادمین کنسول به نسخه ٤.٥

دفترچه پیشرو مراحل آپگرید نسخه تحت شبکه کوییکهیل با عنوان ادمین کنسول را گام به گام به صورت شماتیک

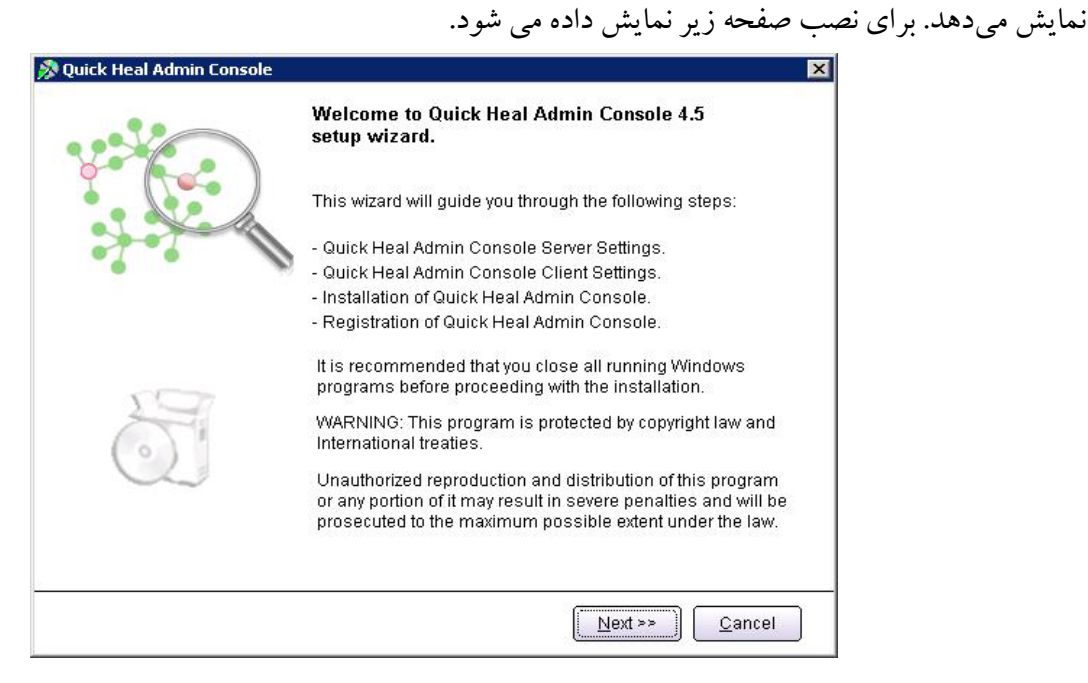

پس از اجرای برنامه صفحه فوق که معرفی ادمین کنسول است، ظاهر می شود. برای ادامه بر روی دکمه Next کلیک کنید.

| 501099816                                                             | Please re                                                                                      | ad the Licen:                                                                                     | se Agreeme                                                                              | nt carefully.                                                                                           | Qu                                                                           | ick Hea    |
|-----------------------------------------------------------------------|------------------------------------------------------------------------------------------------|---------------------------------------------------------------------------------------------------|-----------------------------------------------------------------------------------------|----------------------------------------------------------------------------------------------------|------------------------------------------------------------------------------|------------|
| Quick Hea                                                             | l Admin Consol                                                                                 | e License Agree                                                                                   | ement                                                                                   |                                                                                                    |                                                                              |            |
| IMPORTAN                                                              | νT                                                                                             |                                                                                                   |                                                                                         |                                                                                                    |                                                                              |            |
| PLEASE RE                                                             | ead this user<br>E.                                                                            | LICENSE AGRI                                                                                      | EEMENT CARE                                                                             | FULLY BEFORE U                                                                                          | 5ING THIS                                                                    |            |
| BY USING<br>THE QUIC<br>YOU HAVE<br>OF THIS U<br>CONDITIC<br>RETURN I | THIS SOFTWA<br>K HEAL'S SOFT<br>READ, UNDEF<br>ISER LICENSE (<br>INS BELOW, D<br>T OR DELETE A | RE OR BY CLIC<br>WARE, IN ANY<br>ISTOOD AND A<br>AGREEMENT, IF<br>D NOT USE THI<br>ILL THE COPIES | KING THE "I A<br>WAY, YOU AC<br>GREED TO ALL<br>YOU DO NOT<br>S SOFTWARE<br>OF THIS SOF | Gree" Button o<br>Knowledge Ane<br>. The terms and<br>Agree to the 1<br>In any way and<br>Tware in your | R LOADING<br>ADMIT THAT<br>CONDITIONS<br>ERMS AND<br>PROMPTLY<br>POSSESSION. |            |
| This Licens<br>(assuming                                              | e is a legally e<br>you are above                                                              | nforceable con<br>9 18 years), or                                                                 | tract between<br>the Company                                                            | you as an individ<br>or any legal entity                                                                | ual<br>/ that                                                                |            |
| 4                                                                     |                                                                                                |                                                                                                   |                                                                                         |                                                                                                    |                                                                              | Þ          |
|                                                                       | Do you aç                                                                                      | gree to all the                                                                                   | e terms of th                                                                           | iis license agre                                                                                        | ement?                                                                       | I Disagree |

پس از قرائت توافقنامه حفظ قوانین کپیرایت برای ادامه باید گزینه I Agree را انتخاب و بر روی Next کلیک نمود.

تلفن: ۲۲۸۸۵۰۰–۰۱۲۳ دورنگار: ۲۲۳۸۱۷۹ www.QuickHeal.ir Shop.QuickHeal.ir info@QuickHeal.ir

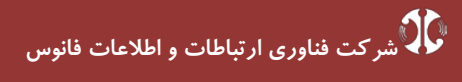

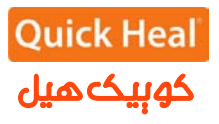

| Quick Heal Admin Console                                                                                                    |                                                         |
|----------------------------------------------------------------------------------------------------|---------------------------------------------------------|
| Installation Folder<br>Please select the installation folder.                                                                                             | Quick Heal                                              |
| Setup will install Quick Heal Admin Console in the specified fo                                                                                           | older.                                                  |
| To continue installing in this folder, click on Next. To change th<br>click on Browse and select the new folder or directly type the n<br>provided below. | e installation folder either<br>ew path in the text box |
| To quit the setup, click on Cancel.                                                                                                    |                                                         |
| ├:\Program Files\Quick Heal\Admin Console 4.5                                                                                                    | Browse                                                  |
|                                                                                                    |                                                         |
|                                                                                                    |                                                         |
|                                                                                                    |                                                         |
|                                                                                                    |                                                         |
|                                                                                                    |                                                         |
| << <u>B</u> ack                                                                                                    | <u>N</u> ext >> <u>C</u> ancel                          |

در این مرحله باید مسیر نصب برنامه را تعیین شود که می توان همان مسیر پیش فرض را تایید نمود و Next را فشرد.

| Quick Heal Admin Console                                                |                                                               |
|-------------------------------------------------------------------------|---------------------------------------------------------------|
| Pre-install Scan                                                        | Quick Heal                                                    |
| Quick Heal Admin Console will no<br>before proceeding with the installa | w scan the system for viruses and system components<br>ation. |
| Scanning memory for viruses.                                            |                                                               |
|                                                                         |                                                               |
|                                                                         |                                                               |
|                                                                         |                                                               |
|                                                                         | << Back Next >> Cancel                                        |

مرحله اسکن و ویروسیابی پیش از نصب حافظه کامپیوتر را نمایش داده می شود.

ک شرکت فناوری ارتباطات و اطلاعات فانوس

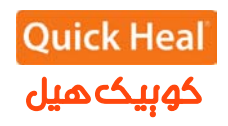

| <b>/eb Server</b><br>Select the Web Server.                                |                                                  | Quick Hea                               |
|----------------------------------------------------------------------------|--------------------------------------------------|-----------------------------------------|
|                                                                            |                                                  |                                         |
| Integrate Quick Heal Admin Co                                              | onsole with:                                     |                                         |
| C IIS Server                                                               |                                                  |                                         |
| <ul> <li>Apache Web Server (Apa<br/>if there is no IIS or Apach</li> </ul> | ache Web Server will b<br>ne Web Server found ir | e installed automatically<br>nstalled.) |
| J                                                                          |                                                  |                                         |
|                                                                            |                                                  |                                         |
|                                                                            |                                                  |                                         |
|                                                                            |                                                  |                                         |
|                                                                            |                                                  |                                         |

بر روی یکی از گزینه ها کلیک نمایید (ترجیحاً بر روی Apache نصب شود). نصب Apache بصورت خودکار همراه با ادمین کنسول نصب می شود. بر روی Next کلیک نمایید.

[در صوریتی که مایلید از IIS استفاده نمایید و IIS Server بر روی سیستم شما نصب نیست، باید در IIS Server Panel/Add or Remove Programs/Add or Remove Components/ Internet Information نصب شود . سپس برنامه مجددا اجرا گردد.]

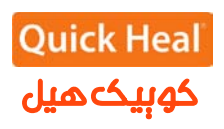

|                                                         |                                                               | Quick Hea                                |
|---------------------------------------------------------|---------------------------------------------------------------|------------------------------------------|
| Provide the serve                                       | r details.                                                    |                                          |
| Provide the domain name<br>Console will be installed. / | or IP Address of the target S<br>Specify the HTTP port and SS | erver where Quick Heal Admin<br>SL port. |
| Gerver Information                                      |                                                               |                                          |
| C Domain Name                                           | WIN-VU8YSJPC79Z                                               |                                          |
| P Address                                               | 192.168.0.50                                                  | ·                                        |
|                                                         |                                                               |                                          |
| HTTP Port:                                              | 8083                                                          |                                          |
| SSL                                                     |                                                               |                                          |
| ☑ Enable Secure Soc                                     | ket Layer                                                     |                                          |
| SS <u>L</u> Port:                                       | 9093                                                          |                                          |

در این مرحله تنظیمات مربوط اطلاعات سرور(ترجیحا بر روی نام سرور نصب شود) و پورت های HTTP و SSL به پورت میباشد، در صورتی که پورتهای فوق در شبکه شما استفاده می شوند، آنها را تغییر دهید، در غیر این صورت پیش فرض را تایید نموده و بر روی Next کلیک نمایید.

| <b>Server Informat</b><br>Pro              | ion<br>wide the server details.                                                                                                    | lea  |
|--------------------------------------------|----------------------------------------------------------------------------------------------------|------|
| Provide the c<br>Console will<br>Ser Quick | Jomain name or IP Address of the target Server where Quick Heal Adm<br>he installed Specify the HTTP nort and SSL port<br><b>c Heal Admin Console</b>                                                                                                    | iin  |
| с<br>с                                     | <ul> <li>You have specified [192,168.0.50:9093] as Quick Heal Admin</li> <li>Console server and port number.</li> <li>Be ensure that the provided information is correct, especially in case if multiple network cards are installed on the computer.</li> <li>Port number 9093 will be used to access Quick Heal Admin Console?</li> </ul> |      |
| SSL<br>SSL Por                             | <u>⊻es</u> <u>№</u><br>t: 9093                                                                                                    |      |
|                                            | << Back Next >> Ca                                                                                                    | ncel |

براي تائيد اطلاعات فوق Yes را انتخاب كنيد.

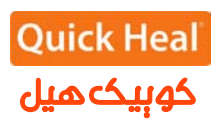

| Provid                | e proxy settings if any.                | Quick Heal                        |
|-----------------------|-----------------------------------------|-----------------------------------|
| If you are using a pr | oxy to connect to the Internet then pro | vide the proxy information. Quick |
| Hear Aumin Consor     | e requires mese mormation to regist     | er and download the updates.      |
| Proxy Settings        |                                         |                                   |
| 🔲 Enable Proxy S      | ettings                                 |                                   |
| <u>P</u> roxy Type:   | HTTP Proxy                              |                                   |
| Proxy Server          |                                         |                                   |
| ,                     |                                         |                                   |
| Pur <u>i</u> .        | 80                                      |                                   |
| Authenticate to c     | onnect through Proxy                    |                                   |
| <u>U</u> ser Name:    |                                         |                                   |
| Password <sup>.</sup> |                                         |                                   |
|                       |                                         |                                   |
|                       |                                         |                                   |
|                       |                                         |                                   |
|                       | << <u>B</u> ack                         | Next >> <u>C</u> ancel            |

یروکسی باشد، تنظیمات Proxy خود را اعمال نموده و Next را بفشارید

| lient Installation Settings                                                                                                    | Quick Hea                                                                                            |
|----------------------------------------------------------------------------------------------------|----------------------------------------------------------------------------------------------------|
| Specify the path of the client computer where<br>the path you are specifying is correct. These<br>Heal Admin Console installation is complete                                        | e Quick Heal has to be deployed. Be ensure that<br>changes can not be modified once the Quick<br>ed. |
| – Installation settings –                                                                                                    |                                                                                                    |
| Specify one of the following variables for se<br>wish to use the default variables then provi                                                                                        | etting the client installation path. If you do not<br>ide the specific installation path.            |
| %BOOTDRIVE%: The Boot drive of the system.<br>%PROGRAMFILES%: The location of Program Fil                                                                                            | iles folder.                                                                                         |
| %PROGRAMFILES%\Quick Heal\Quick Heal                                                                                                    |                                                                                                    |
| Specify a port number to be used for Serve<br>management. The specified port number s<br>environment or applications, otherwise cho<br>Client Agent Communication <u>Port</u> : 5039 | r and Client communications and<br>should not have conflicts with network<br>oose different port.    |
| n:                                                                                                    |                                                                                                    |

این پنجره تعیین پورت مربوط به ارتباط کلاینتها با سرور ادمین کنسول آنتی ویروس است. درصورتی که پورتهای فوق آزاد میباشند، پیش فرض را انتخاب و Next را بفشارید.

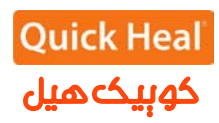

| al Admin Co        | e specifying is correct. The<br>onsole installation is comp | ese changes can not be<br>ileted. | modified once t | he Quick |
|--------------------|-------------------------------------------------------------|-----------------------------------|-----------------|----------|
| nstalla Quicl      | < Heal Admin Console                                        |                                   |                 | ×        |
| Specify<br>wish to |                                                             |                                   | 200.1000        | p not    |
| X BOOT             | Quick Heal Admin Console has selected 5039 port for the     |                                   |                 |          |
| %PROG              | client. Be ensure that the network?                         | his port number is not being      | used on your    |          |
| %PRO               |                                                             |                                   |                 |          |
| Specify            |                                                             | Yes                               | No              |          |
| manag              | or applications, otherwise                                  | chooco difforent port             |                 |          |
| onvironmont        |                                                             |                                   |                 |          |

تاييد پورت تعيين شده قبلى

| a anona og a on                                                                                                    |                                                                                        | Ouick Hea                                             |
|----------------------------------------------------------------------------------------------------|----------------------------------------------------------------------------------------|-------------------------------------------------------|
| Prevent unautho                                                                                                    | ized access.                                                                           | Quick field                                           |
| Specify Administrator pa                                                                                                    | issword to access Quick Heal                                                           | Admin Console Webpage.                                |
| Admin Console Admin                                                                                                    | nistrator Password                                                                     |                                                       |
| <u>P</u> assword:                                                                                                    | *****                                                                                  |                                                       |
| Confirm Password:                                                                                                    | ****                                                                                   |                                                       |
| protect it by enabling na                                                                                                    | eeword protection for the ear                                                          | a Cliente will be selved to enter a                   |
| protect it by enabling pa<br>password every time where the password every time where the password every time every time e | ssword protection for the sam<br>ien they wish to view or chang                        | e. Clients will be asked to enter a<br>e the Options. |
| protect if by enabling pa<br>password every time wh<br>Client Password<br>Passwor <u>d</u> :                                                                                                    | ssword protection for the sam<br>en they wish to view or chang<br>******               | e. Clients will be asked to enter a<br>e the Options. |
| Client Password<br>Password every time wh<br>Password:<br>Confirm Password:                                                                                                    | ssword protection for the sam<br>en they wish to view or chang<br>*********<br>******* | e. Clients will be asked to enter a<br>e the Options. |
| Client Password<br>Password every time wh<br>Password<br>Passwor <u>d</u> :<br>Confir <u>m</u> Password                                                                                                    | ssword protection for the sam<br>en they wish to view or chang<br>*********<br>******* | e. Clients will be asked to enter a<br>e the Options. |

تعیین رمز عبور برای نرم افزار مدیریت سرور و دسترسی به تنظیمات کلاینت که به صورت متفاوت باید وارد شود.

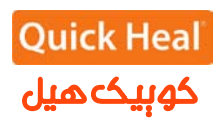

| to modify |
|-----------|
|           |
|           |
|           |
|           |
|           |
|           |
|           |
|           |
|           |
|           |
|           |

خلاصهای از تنظیمات اعمال شده و تایید مراحل کار انجام شده تاکرون. برای ادامه بر روی Next کلیک کنید.

| 🚿 Quick Heal Admin Console                          |                                                |
|-----------------------------------------------------|------------------------------------------------|
| Installation<br>Installation in Progress.           | Quick Heal                                     |
| Please wait while Quick Heal Admin Console is getti | ng installed.                                  |
| Copying application files                           |                                                |
|                                                     |                                                |
|                                                     |                                                |
|                                                     |                                                |
|                                                     |                                                |
|                                                     |                                                |
|                                                     |                                                |
|                                                     |                                                |
|                                                     |                                                |
|                                                     | << <u>B</u> ack <u>N</u> ext >> <u>C</u> ancel |

شروع به نصب آنتی ویروس و کپی فایلهای مورد نیاز

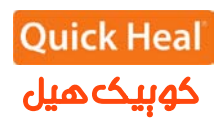

|                                                                                            |                                                       | uick Heal |
|--------------------------------------------------------------------------------------------|-------------------------------------------------------|-----------|
| Please go through the im                                                                   | portant information.                                  |           |
| README.TXT                                                                                 | March 2011                                            | <u> </u>  |
| Quick Heal Admin Console 4.5<br>Copyright (C) 2010 Quick Heal Tech<br>All rights reserved. | hnologies (P) Ltd.                                    |           |
| This readme.txt file covers compati<br>nformation for Quick Heal Admin Co                  | ibility issues, known bugs and usage<br>onsole.       |           |
| Fo Login to Quick Heal Admin Conso<br>as 'Administrator'                                   | ole Web Console, please specify User Name             |           |
| (nown Issues:                                                                              |                                                       |           |
| If clients reporting to Quick Heal A<br>Client Reports will be improper.                   | Admin Console have same computer name then            |           |
| While installing Quick Heal Admin (<br>must not be more than 15 charact                    | Console Server using Domain Name, Computer M<br>ters. | Vame<br>V |
| T                                                                                          |                                                       | Þ         |

توضیحاتی راجع به ادمین کنسول، برای ادامه بر روی Next کلیک کنید.

| Quick Heal Admin Console                                                                     | 1                                                                                                    |
|----------------------------------------------------------------------------------------------|----------------------------------------------------------------------------------------------------|
| Things to do                                                                                 | Quick Heal                                                                                              |
| Quick Heal Admin Console has been<br>register it to avail the full functioning a<br>updates. | successfully installed on this computer. Now you can<br>nd configure the Update Manager to download the |
| ☑ Configure <u>U</u> pdate Manager                                                           |                                                                                                    |
|                                                                                              |                                                                                                    |
|                                                                                              |                                                                                                    |
|                                                                                              | << Back                                                                                                 |

هم اکنون نسخه ی ۴.۵ ادمین کنسول ( QHAC 4.5) را بر روی همان کامپیوتر نصب شد. حال باید به قسمت ادمین کنسول قبلی ( ۴.۰ ۴.۰ و بالاتر) را باز کرده و به بخش

Administrator Settings->Admin Server بروید.

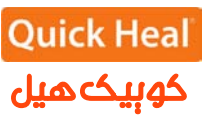

| Quick                                                                                                    | <b>Heal</b>                                                                                                    | 음                                                                                                    |
|----------------------------------------------------------------------------------------------------|----------------------------------------------------------------------------------------------------|----------------------------------------------------------------------------------------------------|
| Summary<br>Client Deployment<br>Client Manager<br>Administrator Settings<br>Password<br>Admin Server<br>Inactive Clients<br>Manage Users<br>Update Manager<br>Client Reports<br>License Manager | Admin Server<br>Configure Admin S<br>Please enter the Admir<br>Admin Console Server.<br>Server Name/IP:<br>Port:<br>Apply | Server<br>n Server information here. This information will be used by all the clients to communicate with the<br>192.168.0.50<br>5039                                                                                                    |
| 192.168.0.50<br>به ۴.۵ انتخاب                                                                                                    | IP سرور فرضی ما<br>ر در هنگام نصب نسخ                                                                                     | در اینجا، Server Name/IP، آیپی یا نام ماشین را وارد نمایید. آدرس<br>میباشد که آن را وارد کرده و فیلد پورتی که شما برای ارتباطات کلاینت-سرور<br>کرده بودید را وارد می کنیم. پیش فرض ۵۰۳۹ میباشد.<br>نابراین جزئیات به صورت زیر باید وارد نمایید: |
| Server Name/I <sub>]</sub><br>Port:                                                                                                    | p: 192.168.0.<br>5039                                                                                                    | 50                                                                                                    |
| و بالاتر) بخواهند با<br>۴ هدایت شده و در                                                                                                    | سخهی قبلی ( ۴.۰<br>ادمین کنسول ۵.                                                                                         | ه همین سادگی، هدایت کلاینتها پایان پذیرفت. به محض اینکه کلاینتهای ن<br>مرور کوییکهیل ادمین کنسول خود ارتباط برقرار نمایند، به سمت کوییکهیل                                                                                                    |

نتیجه کلاینت QHAC 4.5 بر روی کلاینت ها به صورت خود کار نصب خواهد شد. و پس از آن QHAC به QHAC به QHAC ار تقاء خواهد یافت.

**ویژگی های جدید Quick Heal Admin Console 4.5** نسخهی Quick Heal 2011 در این نسخهی ادمین کنسول مجتمع شده است . مدیران شبکه را قادر می سازد تا از همه ویژگی های جدید Quick Heal 2011 بر روی کلاینت های شبکهی خود استفاده نمایند. اکثر ویژگی های نسخهی دسکتاپ آنتی ویروس – کوییک هیل ۲۰۱۱ – می توانند به صورت متمرکز مدیریت شوند.

| //                                               |
|--------------------------------------------------|
|                                                  |
| Client                                           |
| Click here to start                              |
| installing Quick Heal<br>client to your computer |
|                                                  |
|                                                  |

. امکان ادامه دانلود (Resume Downloading) برای Update Manager برای Update Manager ادمین کنسول بروزرسانی های نرمافزار همهی ادمین کنسول بروزرسانی ها را توزیع می کند. از طریق دانلود متمرکز تعاریف ویروس و بروزرسانی های نرمافزار همهی کلاینت ها را آپدیت می کند. این کار با استفاده از این ابزار انجام می شود .

**افزایش قابلیتهای مدیریتی متمرکز به نسخهی قبلی** Trusted Email Client: ایمیل کلاینت معتبر به کاربر اجازه میدهد تنها با استفاده از برنامههای انتخاب شده (توسط کاربر) ایمیل ارسال گردد. فعال کردن / غیر فعال کردن این ویژگی به صورت متمرکز در AC4.5 ممکن شده است. توجه: افزودن برنامهها تنها از روی کامپیوتر کلاینت ممکن است. لیست پیش فرض برنامهها (در سمت کلاینت) شامل برنامههای پر کاربرد مانند MS Outlook, Outlook Express و... می شود.

Scan External Drives: اگر گزینهی اسکن درایوهای خارجی به صورت متمرکز فعال شود، همهی کلاینتها به محض ورود درایو اکسترنال (مانند هارد دیسک اکسترنال، فلش و ابزارهای ذخیرهسازی USB) شروع به اسکن آنها میکنند. USB از اجرای خودکار برنامههای که به محض ورود به کامپیوتر مانند CDها/ درایوهای USB که ممکن است شامل چند فایل اجرای خودکار باشند، جلو گیری می کند. پیشگیری از اجرای چنین برنامههایی ریسک انتشار فایلهای مخرب را کاهش میدهد. مدیر شبکه می تواند این گزینه را به صورت متمرکز فعال یا غیرفعال نماید. Browsing Protection: از هدایت کاربر به وبسایتهای مخرب بدون آگاهی او جلو گیری می کند. اکنون می توانید به صورت متمرکز آن را فعال یا غیرفعال نمایید.

#### افزایش سیستمعاملهای قابل پشتیبانی برای کلاینتها

كوييك هيل در سمت كلاينت مى تواند بر روى سيستم عامل هاى مبتنى بر لينو كس مانند: Fedora 12،Fedora 13 ، Ubuntu 10.04 LTS وUbuntu 10.04 LTS نصب گردد. Enterprise 11 نصب گردد.

توجه: هیچ تفاوتی در کوییکهیل نصب شده بر روی کلاینت لینوکس از طریق ادمین کنسول وجود نداشته و دارای ویژگیهای زیر میباشد: بروزرسانی خودکار به همراه پیکربندی تنظیمات به شکل متمرکز . محافظت بلادرنگ ( Real Time) اسکنر مبتنی بر تقاضا (On demand Scanner) گزارشها.